# डी.डी.ओ. के द्वारा सा.भ.नि. प्राधिकार पत्र डाउनलोड करने की प्रक्रिया

### 1. वेबसाइट https://upkosh.up.nic.in/homePage1 पर जायें ।

| $\leftarrow$ C $$ | https://upkosh             | .up.nic.in/homePage1      |             |                                                      |                                |                                                 |                                       | Q 🟠                       | <u>۲</u>         | · 🚺 |
|-------------------|----------------------------|---------------------------|-------------|------------------------------------------------------|--------------------------------|-------------------------------------------------|---------------------------------------|---------------------------|------------------|-----|
| Import favourites | M Gmail 🐰 Maps             | 🖣 Translate 🔪 GPF AG1 - 1 | WebUtil 🌐 A | kccountant General 🛛 🗎 1                             | New tab  🞯 Email               | Web Client Si 📄 Microsoft Word - G.             |                                       |                           |                  |     |
|                   | DDO PORTAL                 | Koshaga                   | ir Ut       | tar Pra                                              | desh<br>कोपाणा                 | र उत्तर प्रादेश<br>Thu, 08 May 2025             | B n<br>Departme<br>me DD0Portal-Login | ent Of Fin<br>About Us Co | ance<br>ntact Us |     |
|                   | Imp. Instructions          | 36469<br>Number Of Users  |             | 10197<br>Number Of DDO'                              | S                              | 271878<br>GPF Employees                         | 616252<br>NPS Employees               |                           |                  |     |
|                   | Government Orders          |                           |             |                                                      |                                |                                                 |                                       |                           |                  |     |
|                   | NICDSign Client<br>Utility | ٢                         |             |                                                      |                                |                                                 |                                       |                           |                  |     |
|                   |                            |                           |             |                                                      |                                |                                                 |                                       |                           |                  |     |
|                   |                            |                           |             |                                                      |                                |                                                 |                                       |                           |                  |     |
|                   |                            |                           |             |                                                      | •••                            |                                                 |                                       |                           |                  |     |
|                   |                            |                           | KOSHVANI    | BUDGET-ALLOT<br>a.t. state Budget Attintionet Septem | Integrate<br>Redress<br>(IGRS) | d Grievance<br>Il System 🛞 पुँछिए<br>मेरी सरकार |                                       |                           |                  |     |
|                   |                            | Contents ov               | wned and ma | intained by Director                                 | ate of Treasury,               | Finance Department, Government                  | of Uttar Pradesh                      |                           |                  | •   |

2. वेबसाइट के होमपेज़ में "Home" टैब के पास "DDOPortal-Login" (encircled) पर क्लिक करें और माँगे गये credential के अनुसार सूचना भरें ।

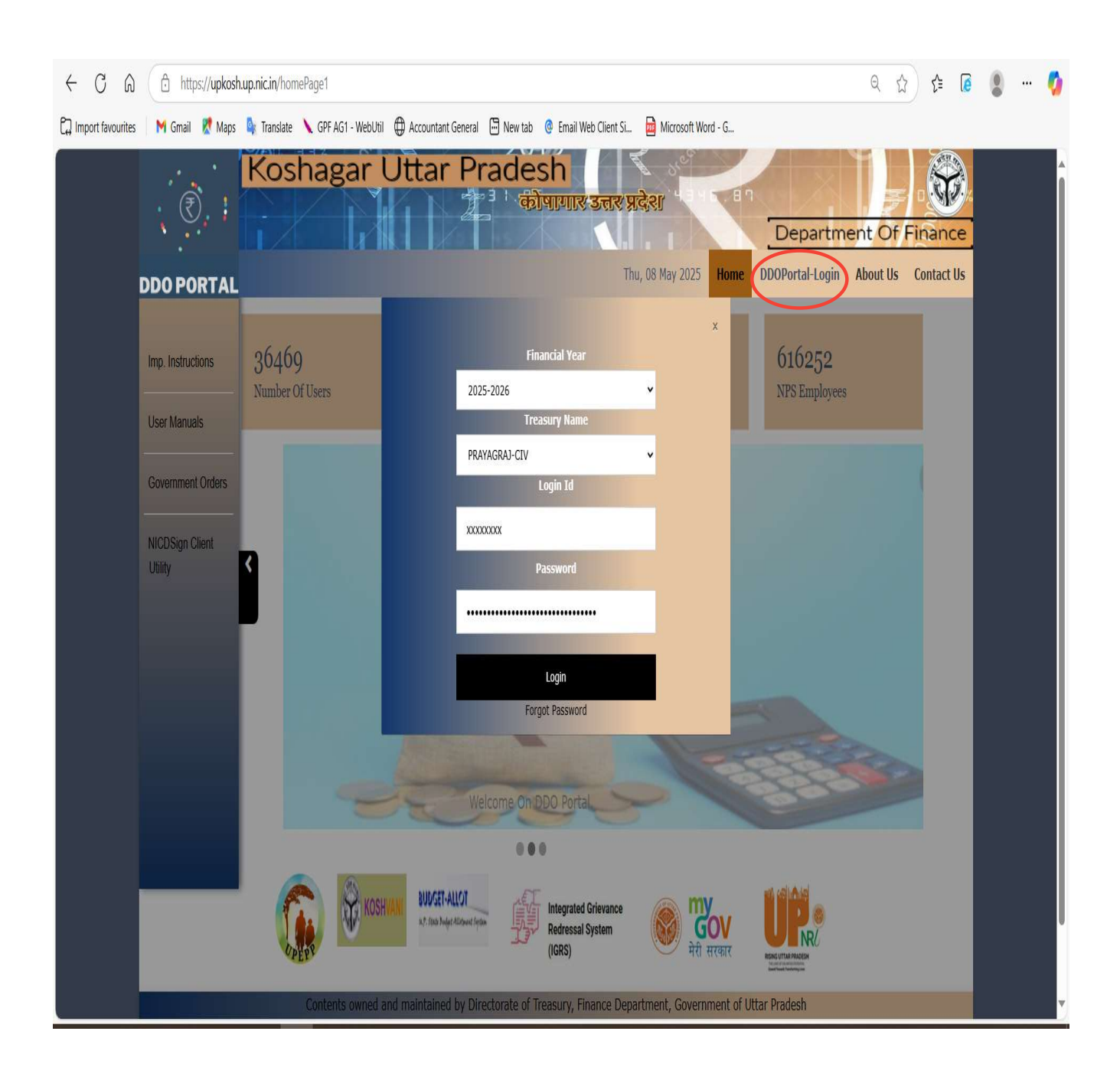

## 3. लॉगिन होने के पश्चात वेबसाइट में बायीं ओर प्रदर्शित "GPF Authority Doc" (encircled) बटन पर क्लिक करें ।

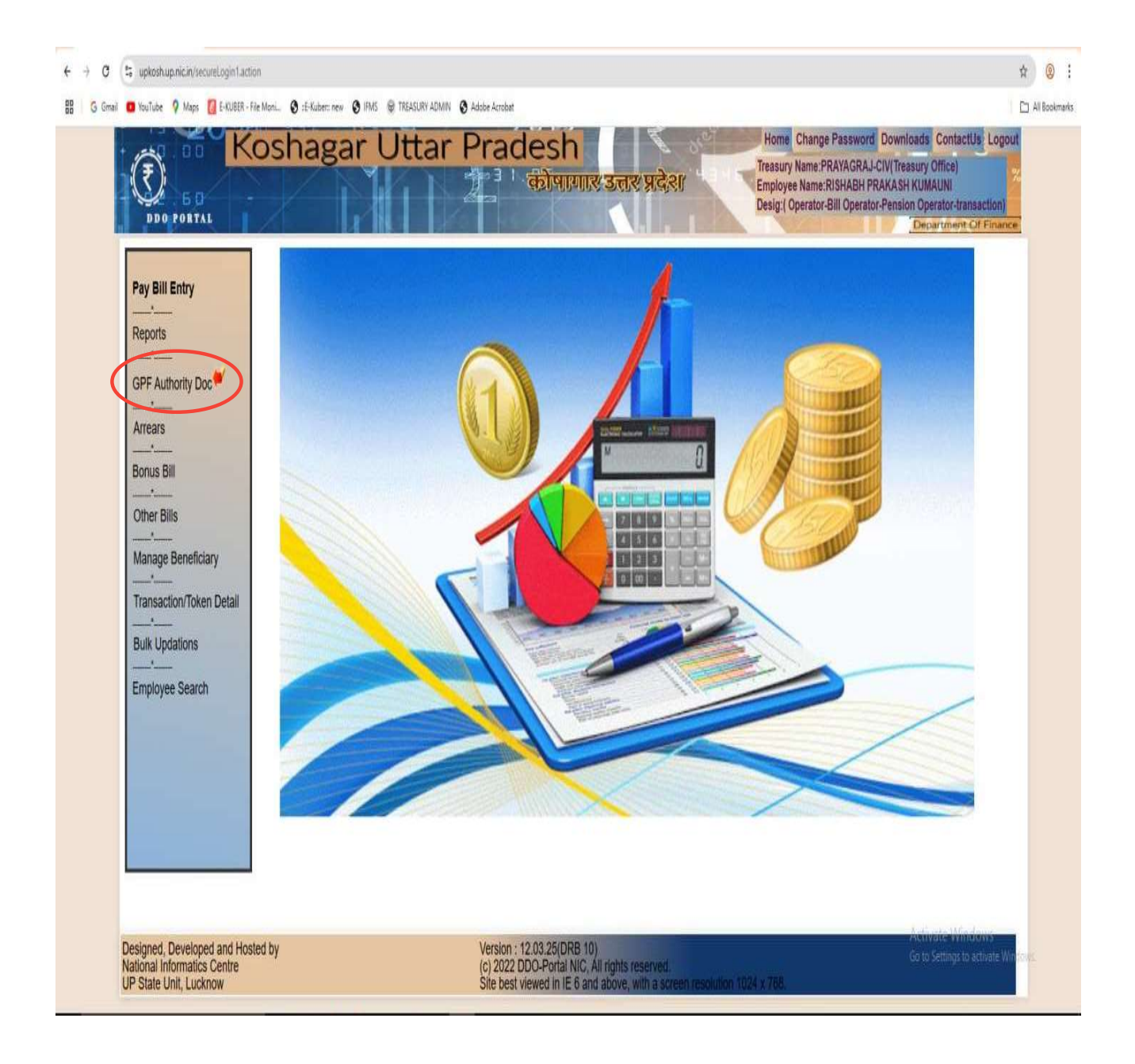

4. इसके पश्चात "From Date" और "To Date" में दिनाँक दर्ज़ करें और "Document" को ड्रॉप डाउन सूची से सही विकल्प चुनें। सभी सूचनाएँ भरने के बाद "View Document" पर क्लिक करें । क्लिक करने पर आपके द्वारा चुनी गयी अवधि में उपलब्ध सा॰भ॰नि॰ प्राधिकार पत्र प्रदर्शित होने लगेंगे ।

| ← → C =        | upkoshupinicin/gp(AuthorityRep<br>YouTube 9 Maps 10 E-KUBER -                 | ort<br>File Maniu : 🙆 :E-Kuber: new : 🕲 (Fil | AS 😨 TREASURY ADMIN 🙆 Adobe Acrobat |                                                                                                 |                                                                                      |                                                                                             | All Bookmarks |
|----------------|-------------------------------------------------------------------------------|----------------------------------------------|-------------------------------------|-------------------------------------------------------------------------------------------------|--------------------------------------------------------------------------------------|---------------------------------------------------------------------------------------------|---------------|
|                | DDO FORTAL                                                                    | oshagar                                      | Uttar Prac                          | lesh<br>कीभागार उत्तर प्रदे                                                                     | Home Change Pa<br>Treasury Name: PRA<br>Employee Name: RIS<br>Desig: ( Operator-Bill | AGRAJ-CIV(Treasury Office)<br>HABH PRAKASH KUMAUNI<br>Operator-Pension Operator-transaction | out<br>X      |
|                |                                                                               |                                              | Kindly download                     | the report and view on ch                                                                       | rome for better results.                                                             |                                                                                             |               |
| 1              | Pay Bill Entry                                                                | From Date:<br>Document :                     | 01-3-2025<br>-Select-               | GPF Authority Report To Date: View Document                                                     | 18-3-2025                                                                            | p                                                                                           |               |
|                | Arrears Arrears Bonus Bill Other Bills Manage Beneficiary                     | Back                                         |                                     |                                                                                                 |                                                                                      |                                                                                             |               |
|                | Transaction/Token Detail                                                      |                                              |                                     |                                                                                                 |                                                                                      |                                                                                             |               |
| De<br>Na<br>UP | signed, Developed and Hos<br>tional Informatics Centre<br>State Unit, Lucknow | sted by                                      | Version :<br>(c) 2022<br>Site best  | 12.03.25(DRB 10)<br>DDO-Portal NIC, All rights reserved<br>viewed in IE 6 and above, with a scr | een resolution 1024 x 758.                                                           | . Activate Windows<br>Go to Settings to activate V                                          | Vindswe       |

## टी.ओ. स्तर पर सा.भ.नि. प्राधिकार पत्र डाउनलोड करने की प्रक्रिया

#### 1. वेबसाइट https://ifms.up.gov.in पर जायें ।

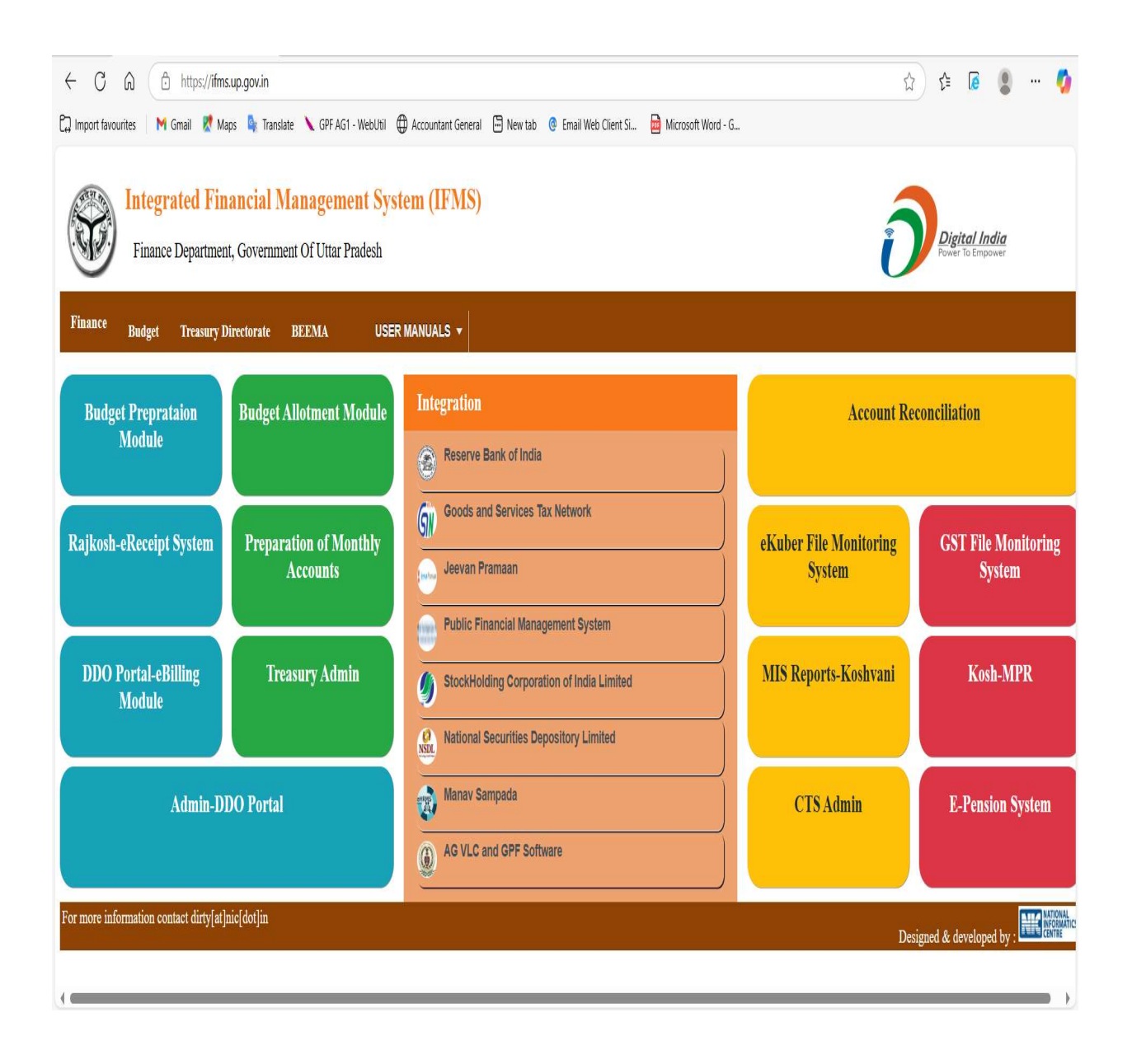

2. वेबसाइट में होमपेज़ के बायीं ओर प्रदर्शित बटन "Treasury Admin" पर क्लिक करें जो कि संबन्धित पोर्टल को नये वेब पेज़ पर प्रदर्शित करेगा । इसमें लॉगिन हेतु माँगे गये आवश्यक credential को दर्ज़ करें ।

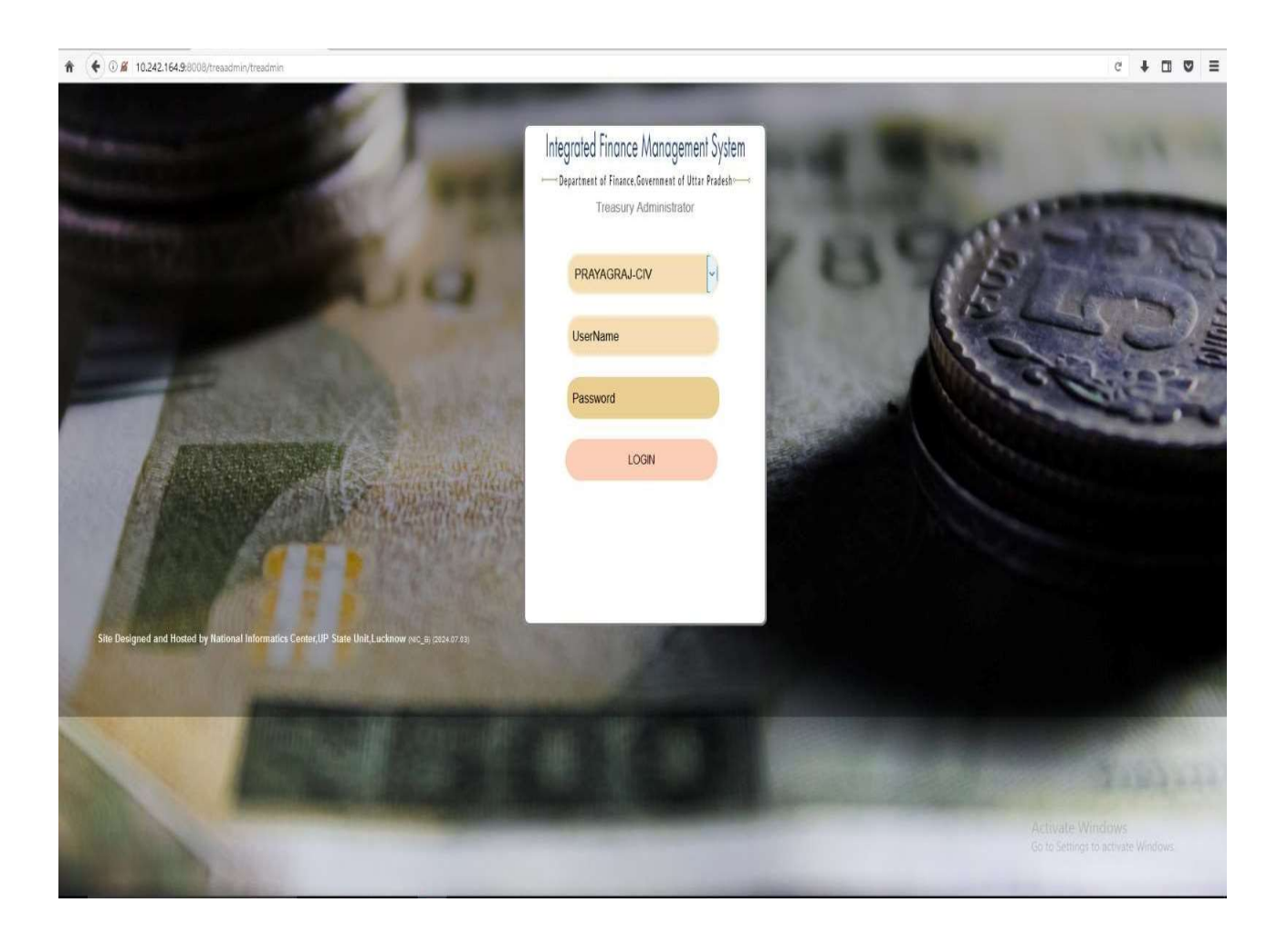

3. लॉगिन होने के पश्चात वेबसाइट में स्क्रीन में बायीं ओर प्रदर्शित "List of Services" के अंतर्गत "GPF Authority Document" पर क्लिक करें ।

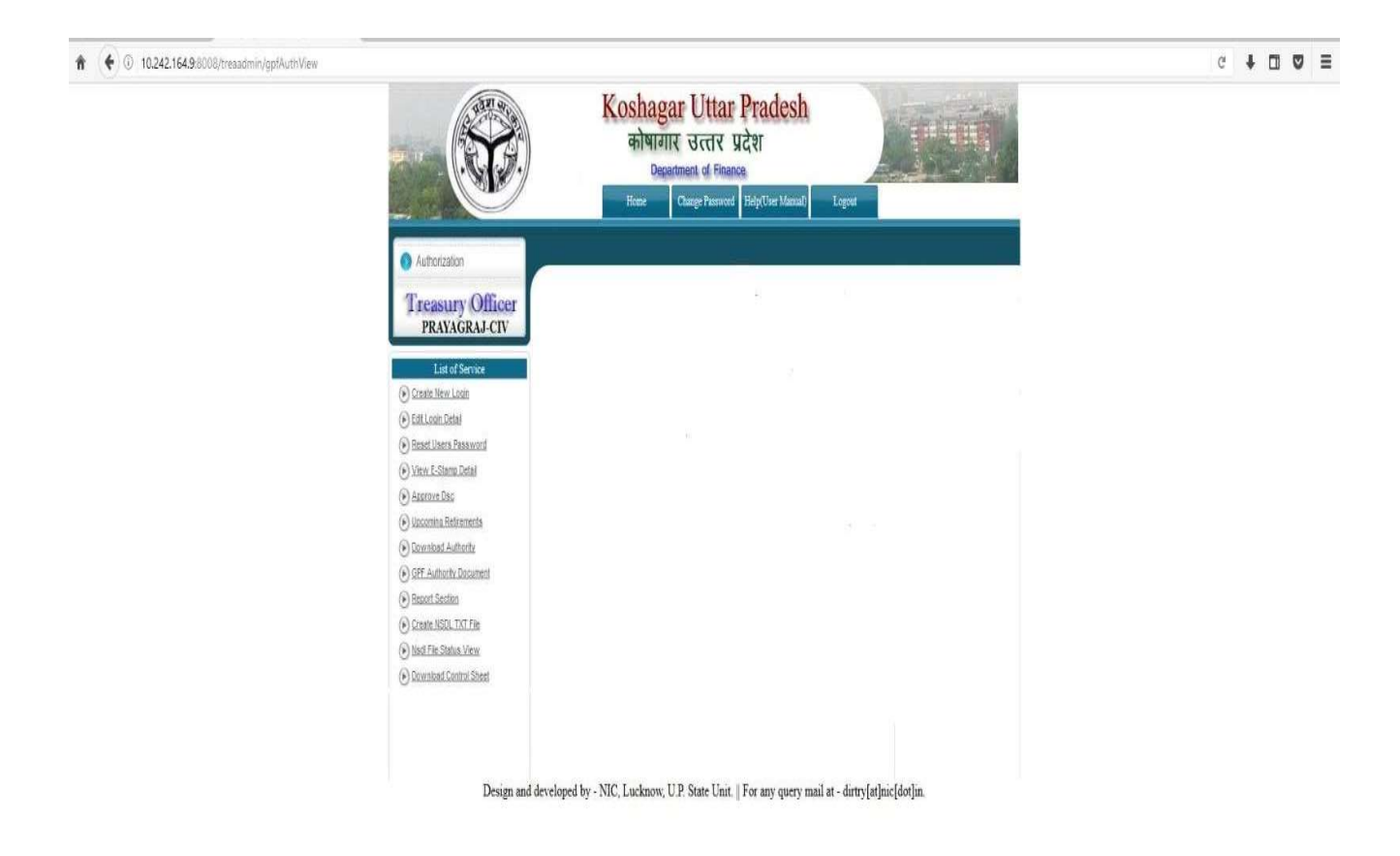

Activate Windows Go to Settings to activate Windows 4. इसके पश्चात "From Date" और "To Date" में दिनाँक दर्ज़ करें और "Document" को ड्रॉप डाउन सूची से सही विकल्प चुनें। सभी सूचनाएँ भरने के बाद "View Document" पर क्लिक करें । क्लिक करने पर आपके द्वारा चुनी गयी अवधि में उपलब्ध सा॰भ॰नि॰ प्राधिकार पत्र प्रदर्शित होने लगेंगे ।

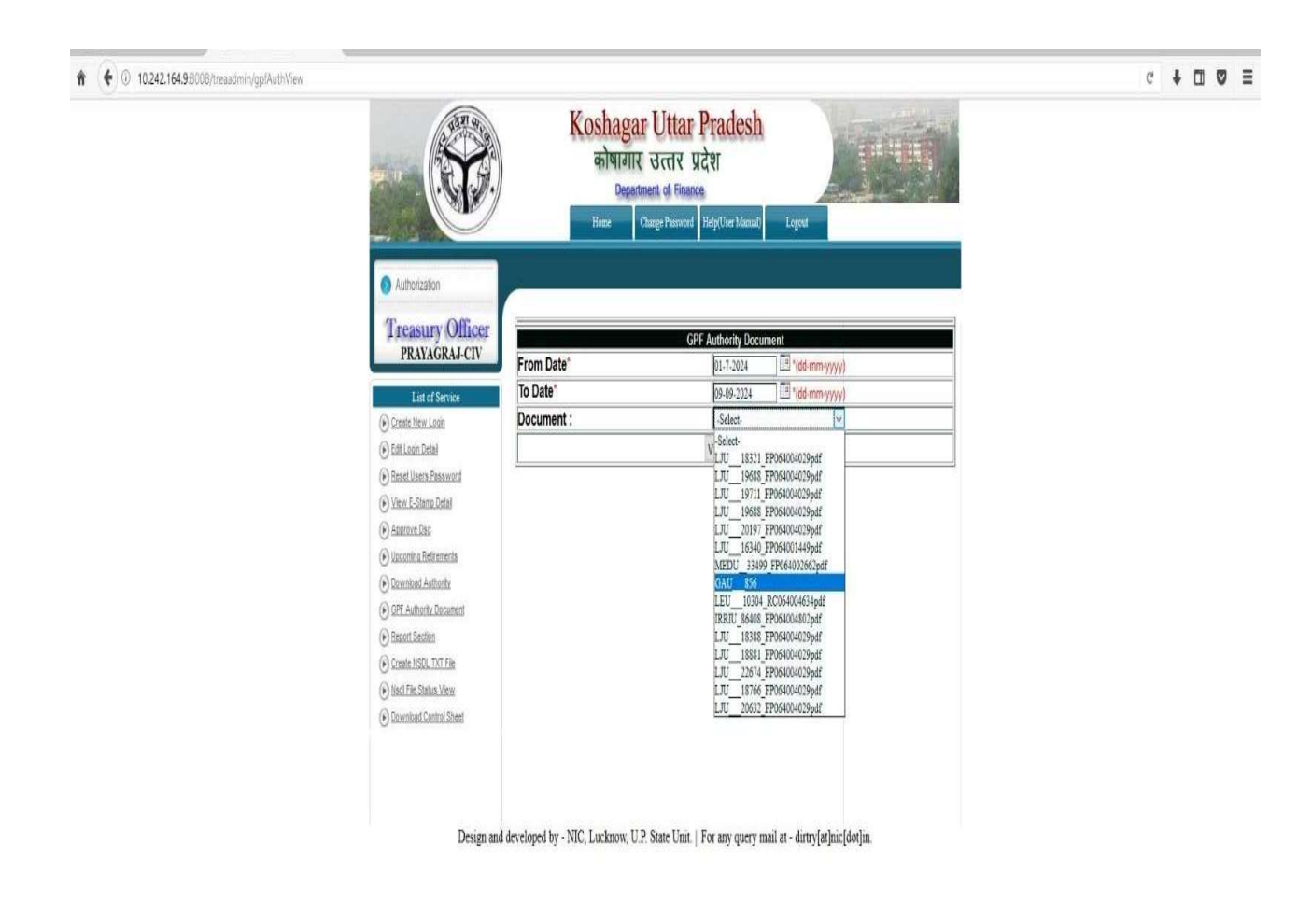

Activate Windows Go to Settings to activate Windows

## अभिदाता द्वारा सा.भ.नि. प्राधिकार पत्र डाउनलोड करने की प्रक्रिया

#### 1. वेबसाइट https://koshvani.up.nic.in/KoshvaniStatic.aspx पर जायें।

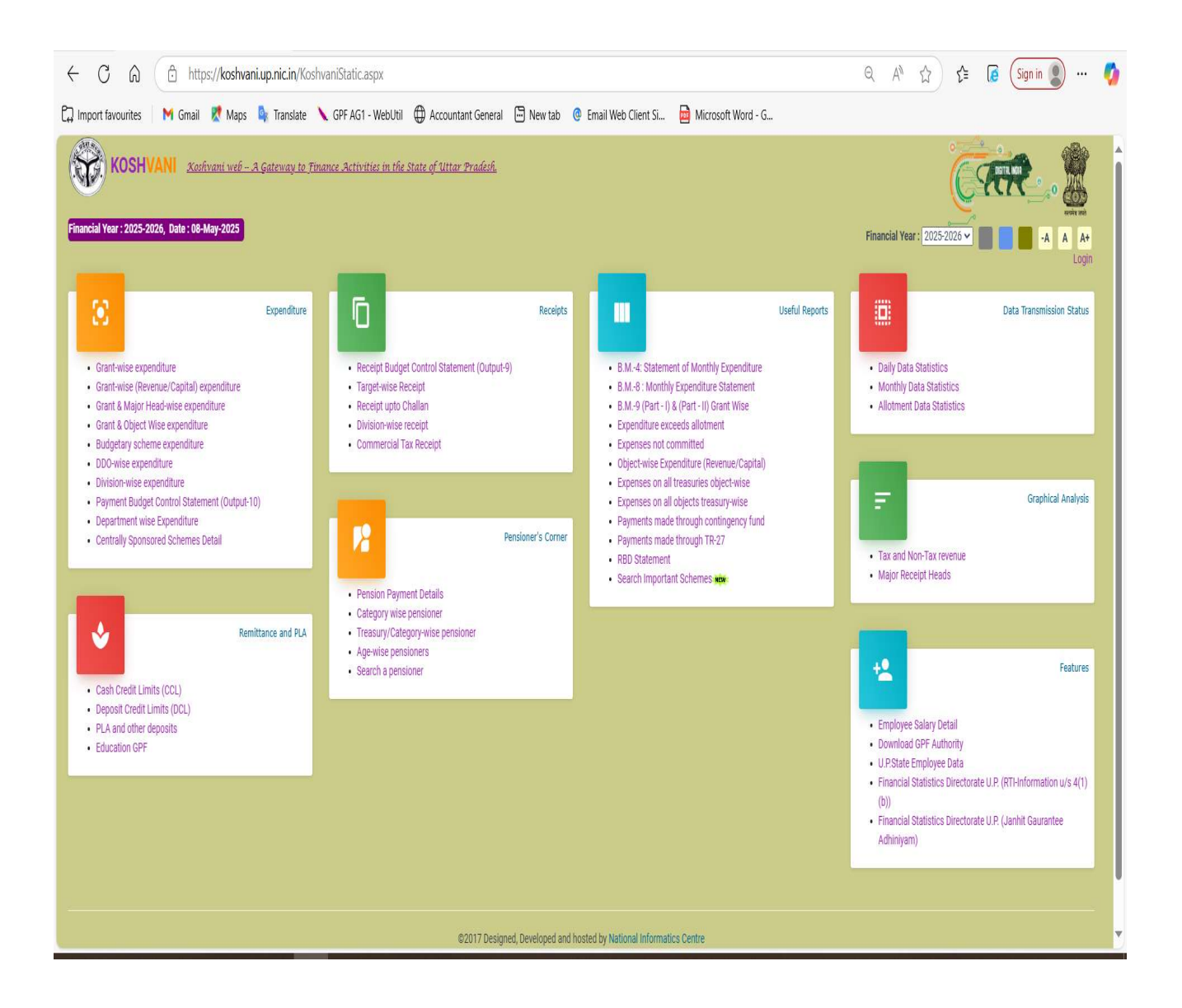

2. वेबसाइट के होमपेज़ में दाहिनी ओर नीचे "Features" टैब के अंतर्गत "Download GPF Authority" पर क्लिक करें ।

### 3. नया वेब पेज़ खुलेगा ।

| $\leftarrow$ C A    | 👌 http  | is://koshvar | ni.up.nic.in/Ko | shReports/gpf.as  | рх               |                      |                |                      |                   |              |        |              | Q | ☆ ☆ | 0 | Sign in | 🚺 |
|---------------------|---------|--------------|-----------------|-------------------|------------------|----------------------|----------------|----------------------|-------------------|--------------|--------|--------------|---|-----|---|---------|---|
| D Import favourites | M Gmail | Maps         | 峰 Translate     | 🔪 GPF AG1 - We    | ebUtil 🧯         |                      | General 🕃      | 🗄 New tab            | 🧿 Email W         | eb Client Si | Micros | oft Word - G |   |     |   |         |   |
| KOSH                | VANI    |              | Ē.Xa            | shvani web – A Ga | <u>iteway to</u> | <u>Finance Activ</u> | ities in the . | <u>State of Utta</u> | <u>r Pradesh.</u> |              |        |              |   |     |   |         |   |
| 5                   |         |              |                 |                   |                  |                      | DO             | WNLOAD               | GPF AUTH          | IORITY       |        |              |   |     |   | Â       |   |
|                     |         |              |                 |                   |                  |                      |                |                      |                   |              |        |              |   |     |   |         |   |
|                     |         |              |                 |                   |                  |                      |                |                      |                   |              |        |              |   |     |   |         |   |
|                     |         |              |                 |                   |                  | GPF Seri             | es No:         |                      | Accou             | nt No:       |        |              |   |     |   |         |   |
|                     |         |              |                 |                   |                  | OTP:                 |                |                      | Get               | UIP          |        |              |   |     |   |         |   |
|                     |         |              |                 |                   |                  | Cancel               | Sea            | rch                  |                   |              |        |              |   |     |   |         |   |
|                     |         |              |                 |                   |                  |                      |                |                      |                   |              |        |              |   |     |   |         |   |
|                     |         |              |                 |                   |                  |                      |                |                      |                   |              |        |              |   |     |   |         |   |
|                     |         |              |                 |                   |                  |                      |                |                      |                   |              |        |              |   |     |   |         |   |
|                     |         |              |                 |                   |                  |                      |                |                      |                   |              |        |              |   |     |   |         |   |
|                     |         |              |                 |                   |                  |                      |                |                      |                   |              |        |              |   |     |   |         |   |
|                     |         |              |                 |                   |                  |                      |                |                      |                   |              |        |              |   |     |   |         |   |
|                     |         |              |                 |                   |                  |                      |                |                      |                   |              |        |              |   |     |   |         |   |
|                     |         |              |                 |                   |                  |                      |                |                      |                   |              |        |              |   |     |   |         |   |
|                     |         |              |                 |                   |                  |                      |                |                      |                   |              |        |              |   |     |   |         |   |
|                     |         |              |                 |                   |                  |                      |                |                      |                   |              |        |              |   |     |   |         |   |

4. अभिदाता द्वारा उपर्युक्त वेब पेज़ में अपनी सामान्य भविष्य निधि शृंखला (GPF Series No.), लेखा संख्या (Account No.) और रजिस्टर्ड मोबाइल न॰ (Mob No.) दर्ज़ करना होगा । इसके पश्चात "Get OTP" पर क्लिक करें । अभिदाता के रजिस्टर्ड मोबाइल न॰ पर प्राप्त OTP को "OTP" बॉक्स में दर्ज़ कर "Search" पर क्लिक करें । अभिदाता का प्राधिकार पत्र प्रदर्शित होने लगेगा ।